# **Internet Explorer**

Klicka på **Verktyg** (kugghjulet uppe till höger) och välj **Säkerhet**, klicka på **Ta bort webbhistorik**. Starta sen om din webbläsare

|                                                                                                    |                | Print<br>File<br>Zoom (100%)                                                                            |        |
|----------------------------------------------------------------------------------------------------|----------------|----------------------------------------------------------------------------------------------------|--------|
| Delete browsing history                                                                                                    | Ctrl+Shift+Del | Safety                                                                                                  |        |
| InPrivate Browsing<br>Turn on Tracking Protection<br>Turn on Do Not Track requests<br>ActiveX Filtering<br>Webpage privacy policy | Ctrl+Shift+P   | Add site to Start menu<br>View downloads<br>Manage add-ons<br>F12 Developer Tools<br>Go to pinned sites | Ctrl+J |
| Check this website<br>Turn on SmartScreen Filter<br>Report unsafe website                                                         |                | Compatibility View settings<br>Report website problems                                                  |        |

#### **Mozilla Firefox**

I högra hörnet högst upp Klicka på "Öppna meny" knappen, klicka på "Historiken".

Välj "Rensa Historiken" och ställ in dina val i nästa fönster. Utför med att klicka "Rensa".

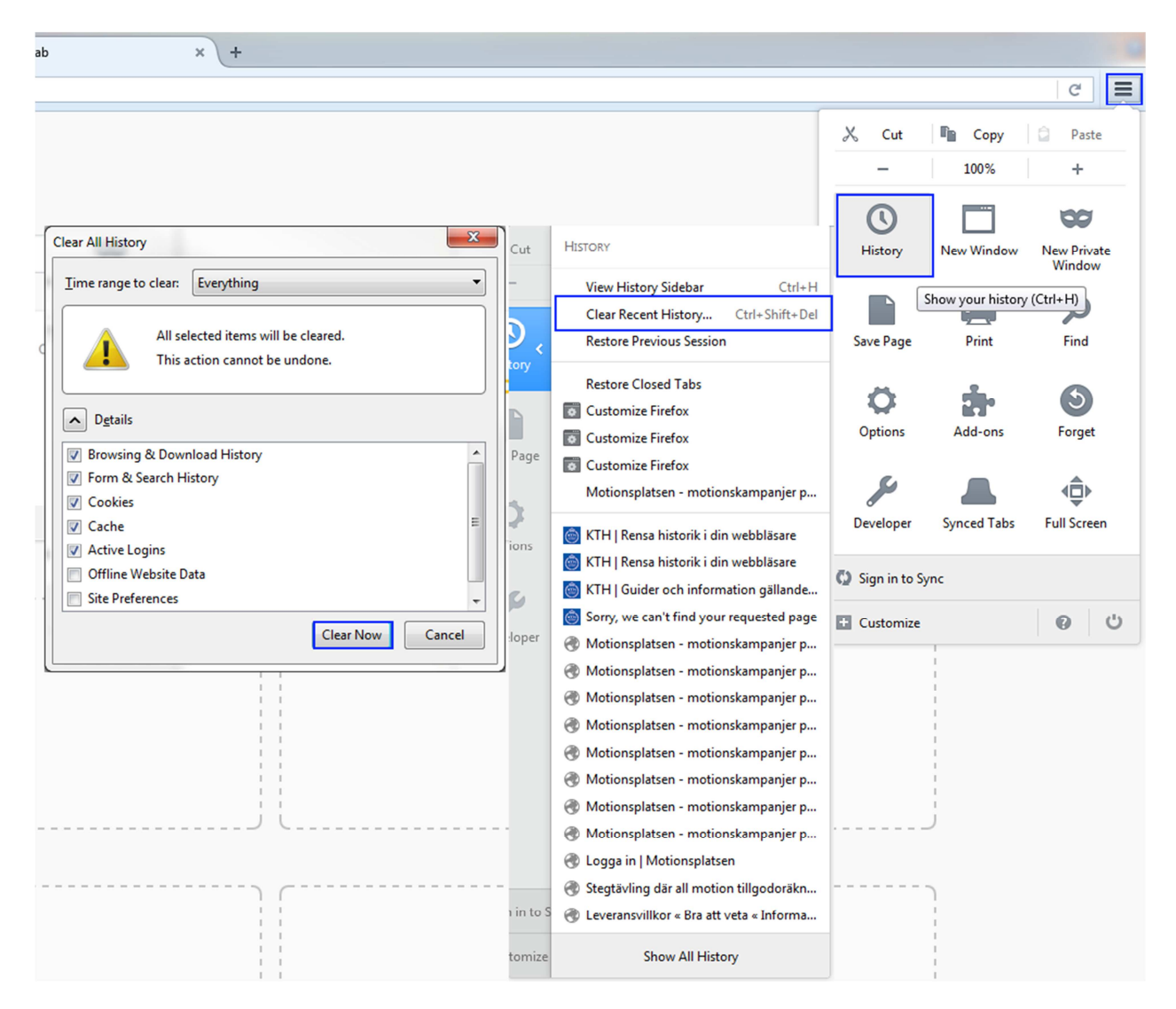

#### **Google Chrome**

Öppna Menyn (de tre linjerna uppe till höger), välj Historik och Historik. Klicka på Rensa webbläsarhistorik. Starta om din webbläsare.

## Safari

Från Safari-menyn väljer du Återställ Safari. Från menyn väljer du de objekt du vill återställa och klicka sedan på Återställ. Som i Safari 5.1, ta bort alla webbplatsers uppgifter. Starta sen om din webbläsare.

## Mobile Safari för iPhone OS (iPhone, ipad)

Från startsidan trycker du på Safari, längst ner på skärmen trycker du på Bokmärkes ikonen, i det nedre vänstra hörnet trycker du på Rensa, starta sen om din webbläsare.

## Android

Använder man Chrome gäller samma anvisning som för Chrome för datorerna.

Så här rensar du cache, cookies, eller historik: Starta din webbläsare, tryck på Meny och sedan på mer, välj Inställningar, under "sekretessinställningar", välj rensa/clear historik, välj radera allt data, och tryck på OK för att acceptera, starta sen om din webbläsare.